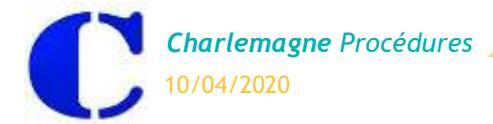

## PARAMETRAGE ECOLEDIRECTE POUR LES AUTORISATONS DE SORTIE **EXCEPTIONNELLES PARENTS**

Cette fenêtre permet d'autoriser la saisie des demandes exceptionnelles de sortie par les parents.

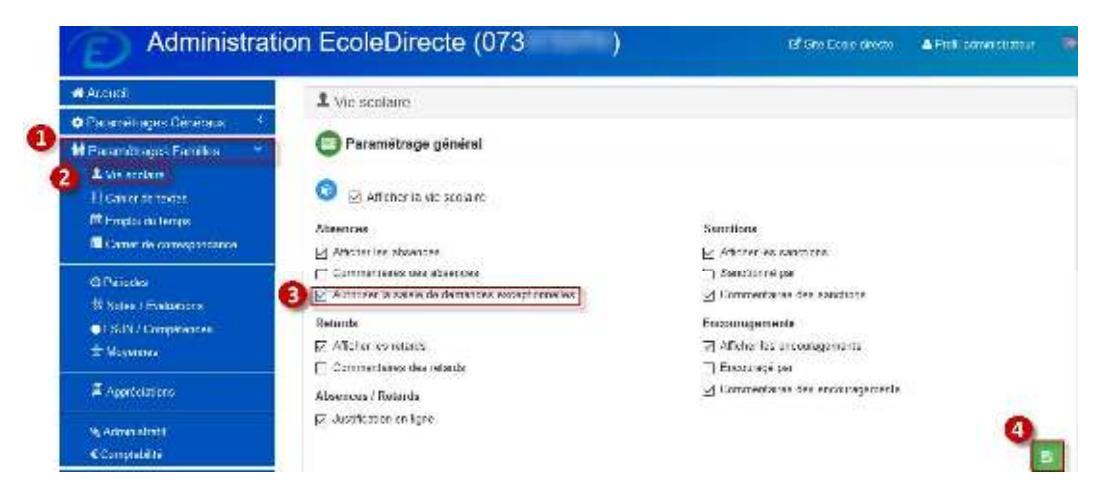

## SAISIE D'UNE DEMANDE EXCEPTIONNELLE DES PARENTS

Dans l'espace Famille sur *EcoleDirecte*, aller dans la partie Vie Scolaire et l'onglet Demandes Exceptionnelles.

|                       | ESPACE                                             | Ensemble Scolaire              |                          |                           | Mile Skipharie CARPES | men 🕑    |  |  |
|-----------------------|----------------------------------------------------|--------------------------------|--------------------------|---------------------------|-----------------------|----------|--|--|
|                       | TANILLE .                                          | Vie scolaire (Mathie-          | Première L)              | 0                         |                       |          |  |  |
|                       | A.A.                                               | Lvécements Automations         | Demandes exceptionnelies |                           |                       |          |  |  |
|                       | () test                                            | Mes demandes<br>Aucune demande |                          | 98<br>                    | 4 + kouvele dema      | ide      |  |  |
|                       | 2                                                  |                                |                          |                           | Ventorslågsles Do     | ist Ade  |  |  |
|                       | #<br>80<br>41                                      |                                |                          |                           |                       |          |  |  |
|                       | а<br>с•                                            |                                |                          |                           |                       |          |  |  |
| Etape 1 :             | Sélectionner l'é                                   | élève.                         |                          |                           |                       |          |  |  |
| <u>Etape 2</u> :<br>> | :<br>Choisir l'onglet « Vie Scolaire » de l'élève. |                                |                          |                           |                       |          |  |  |
| <u>Etape 3</u> :<br>> | Cliquer sur l'onglet « Demandes Exceptionnelles ». |                                |                          |                           |                       |          |  |  |
| <u>Etape 4 :</u>      | Cliquer sur « N                                    | louvelle Demande               | » pour saisir u          | ne demande exceptionnelle | e de sortie.          |          |  |  |
|                       |                                                    |                                |                          |                           |                       |          |  |  |
| 100                   |                                                    |                                |                          |                           |                       | JACKING. |  |  |

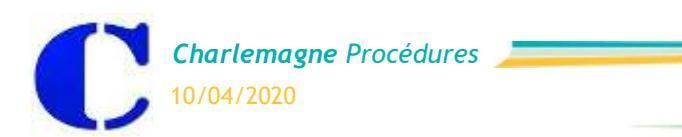

Vie Scolaire : Autorisation de sortie

| ESPACE<br>FAMILLE       | ⊢(SkiJunga                                                                                                    | 👔 N. ou Wird Grogery 📧 🚯      |
|-------------------------|----------------------------------------------------------------------------------------------------|-------------------------------|
|                         | Vie scolaire (Clément - Traisième A**)                                                                                |                               |
| Allements.              | Estiscourts Auroinsitions Conceptionnums                                                                              |                               |
|                         | Nouvelle demande d'absence : sortie exceptionnelle<br>Date de début<br>10/11/2019 Té : 00<br>Date de fin Heure de fin |                               |
| 20<br>20                | 15 00                                                                                                    |                               |
|                         | Motor (*)                                                                                                    |                               |
| 0                       | 4                                                                                                    | 1250                          |
| Taplatine               | Annukr                                                                                                    | 6 Envogener                   |
|                         |                                                                                                    | Mentions légales Contact Auce |
|                         |                                                                                                    |                               |
| <u>Etape 1</u> :<br>≽ S | Saisir la date de début et de fin de l'absence.                                                                       |                               |
| <u>Etape 2</u> :<br>▶ S | Saisir l'heure de début et de fin de l'absence.                                                                       |                               |
| <u>Etape 3 :</u><br>▶ C | Cliquer sur cette coche si vous ne connaissez pas la date et l'heure de fin.                                          |                               |
| <u>Etape 4 :</u><br>S   | Saisir le motif de l'absence.                                                                                         |                               |
| <u>Etape 5 :</u><br>➤ C | Cliquer sur « Enregistrer » pour valider la demande exceptionnelle.                                                   |                               |

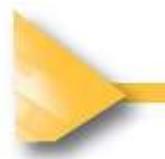

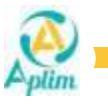